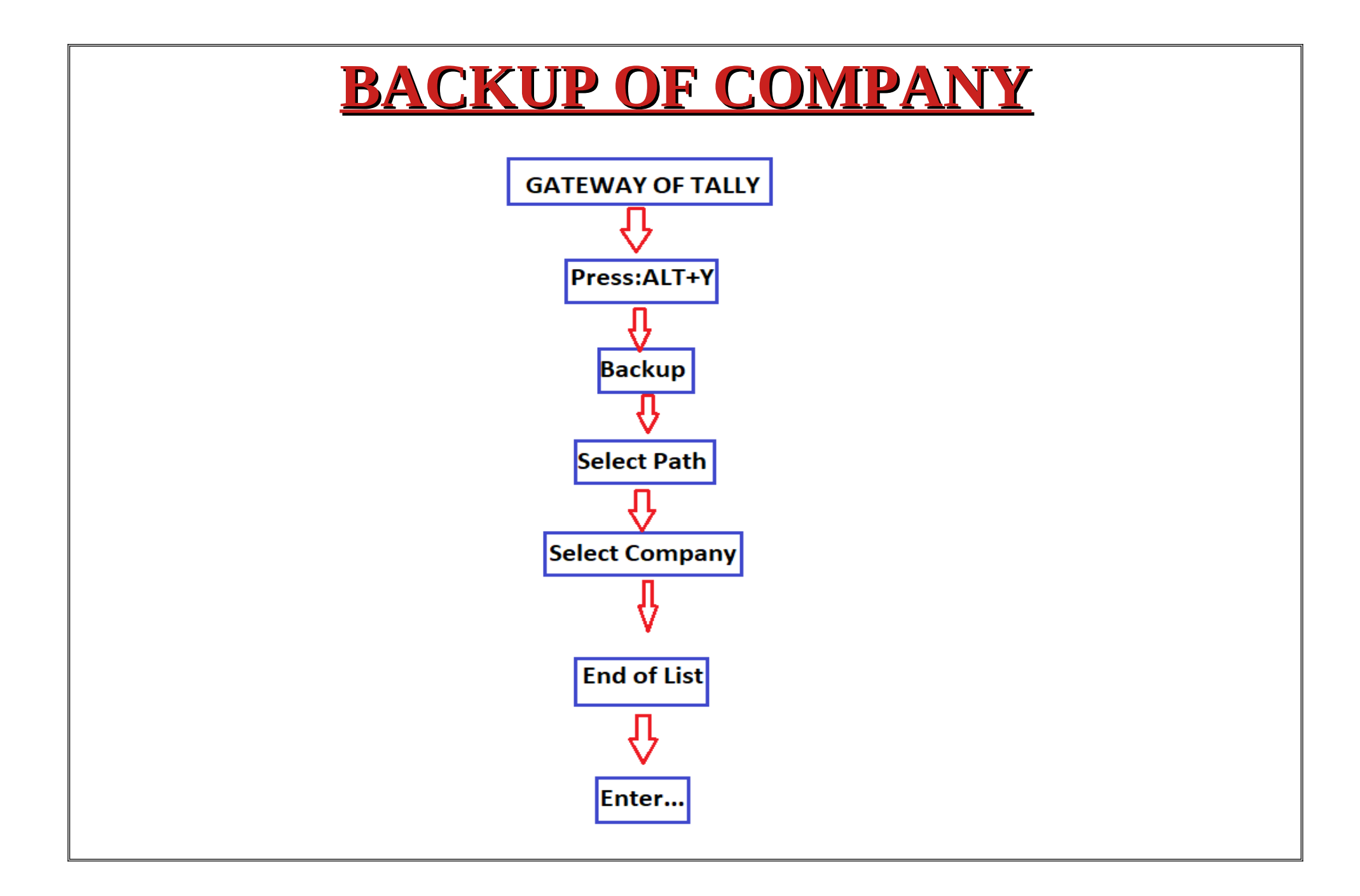

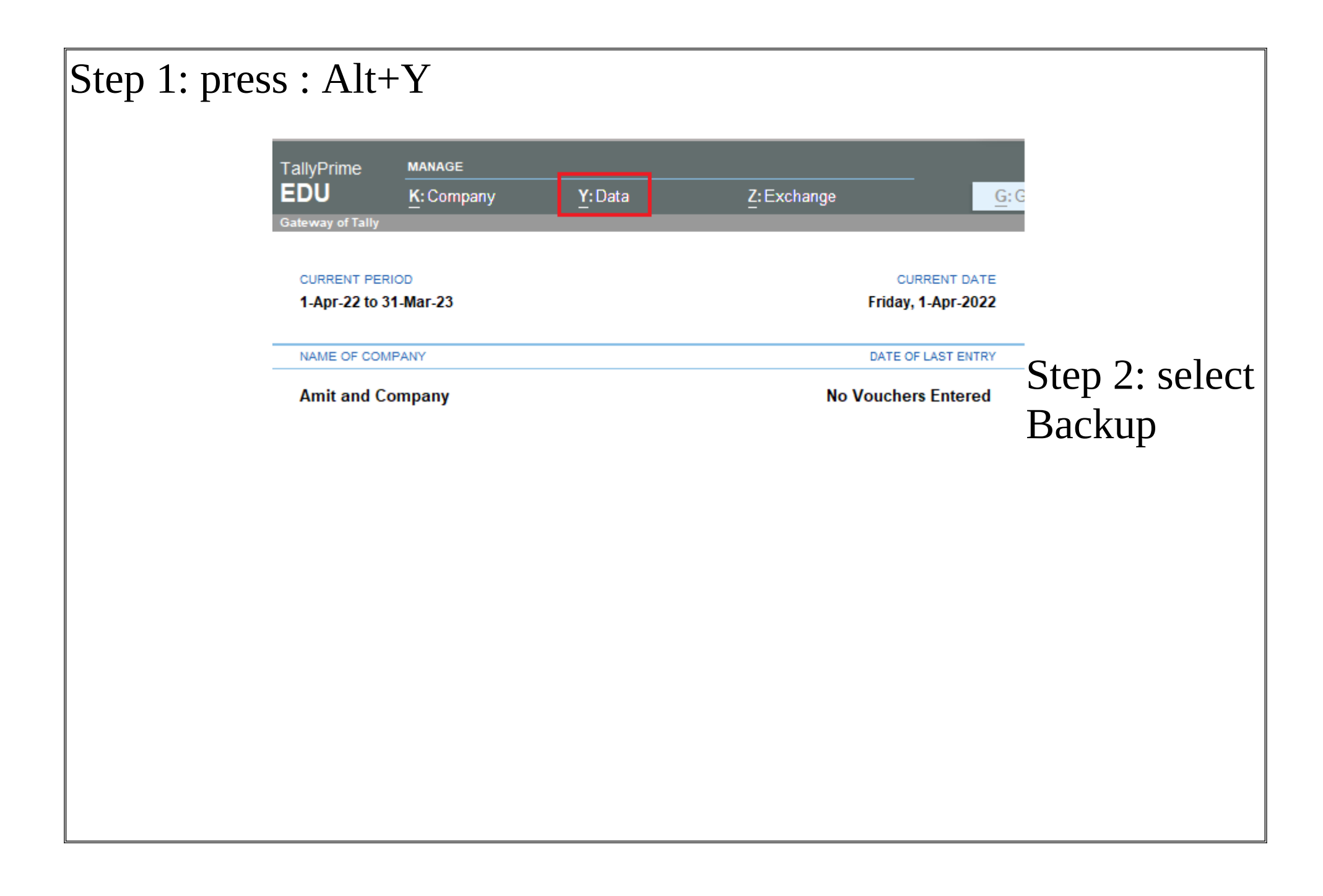

| Step 3: select path                                                                                  |                                                          |  |
|----------------------------------------------------------------------------------------------------|----------------------------------------------------------|--|
| Y: Data                                                                                              |                                                          |  |
| COMPANY DATA<br>Backup<br>Restore<br>Split                                                           |                                                          |  |
| CONFIGURE                                                                                            |                                                          |  |
| Data Path                                                                                            |                                                          |  |
| List of Folders                                                                                      |                                                          |  |
|                                                                                                    | Specify Path<br>Select from Drive                        |  |
| C:\<br>◆ Up<br>Dell<br>Intel<br>PerfLogs<br>Program Files<br>Program Files (x86)<br>Users<br>Windows | Folder<br>Folder<br>Folder<br>Folder<br>Folder<br>Folder |  |
|                                                                                                    |                                                          |  |
|                                                                                                    |                                                          |  |

| Step 4: | specify path , where | you want     | backup |
|---------|----------------------|--------------|--------|
|         | List of Folders      |              | 1      |
|         |                      | Specify Path |        |
|         | Primary              |              |        |
|         | D:\                  |              |        |
|         | Desktop              | Folder       |        |
|         | Documents            | Folder       |        |
|         | Downloads            | Folder       |        |

# Step 5: select company and enter > end of list

| List of Companies               |         |                       |
|---------------------------------|---------|-----------------------|
| Data Path/Name                  | Number  | Period                |
|                                 |         |                       |
|                                 |         | Specify Path          |
|                                 |         | Select from Drive     |
| All Items                       |         |                       |
| C:\Users\Public\TallyPrime\data |         |                       |
| ◆ Up                            |         |                       |
| • * * * * * * * * * * •         | (10005) |                       |
| • * * * * * * * * * * •         | (10007) |                       |
| A                               | (10001) | 1-Apr-22 to 31-Mar-23 |
| Aks Enterprises                 | (10004) | 1-Apr-22 to 31-Mar-23 |
| Amit                            | (10002) | 1-Apr-22 to 31-Mar-23 |
| Amit and Company                | (10003) | 1-Apr-22 to 31-Mar-23 |
| Starlight Incorporation         | (10000) | 1-Apr-22 to 31-Mar-23 |
|                                 |         |                       |

| Backup Companies         Select Companies for Backup         Backup Destination Path : D:\       D:\         Company Name       Number         Amit and Company       (10003) | Step 6: accept a | ıll                          |                  |
|----------------------------------------------------------------------------------------------------|------------------|------------------------------|------------------|
| Backup Destination Path       D:\         Company Name       Number         Amit and Company       (10003)                                                                    | Backup Compar    | <sup>nies</sup> Select Compa | anies for Backup |
| Company Name     Number       Amit and Company     (10003)                                                                                                    | Backup Desti     | ination Path : D:\           |                  |
| Amit and Company (10003)                                                                                                    | Company Na       | me                           | Number           |
|                                                                                                    | Amit and Co      | ompany                       | (10003)          |

NOTE: After taking the backup of a company you have to delete this company to restore the company.

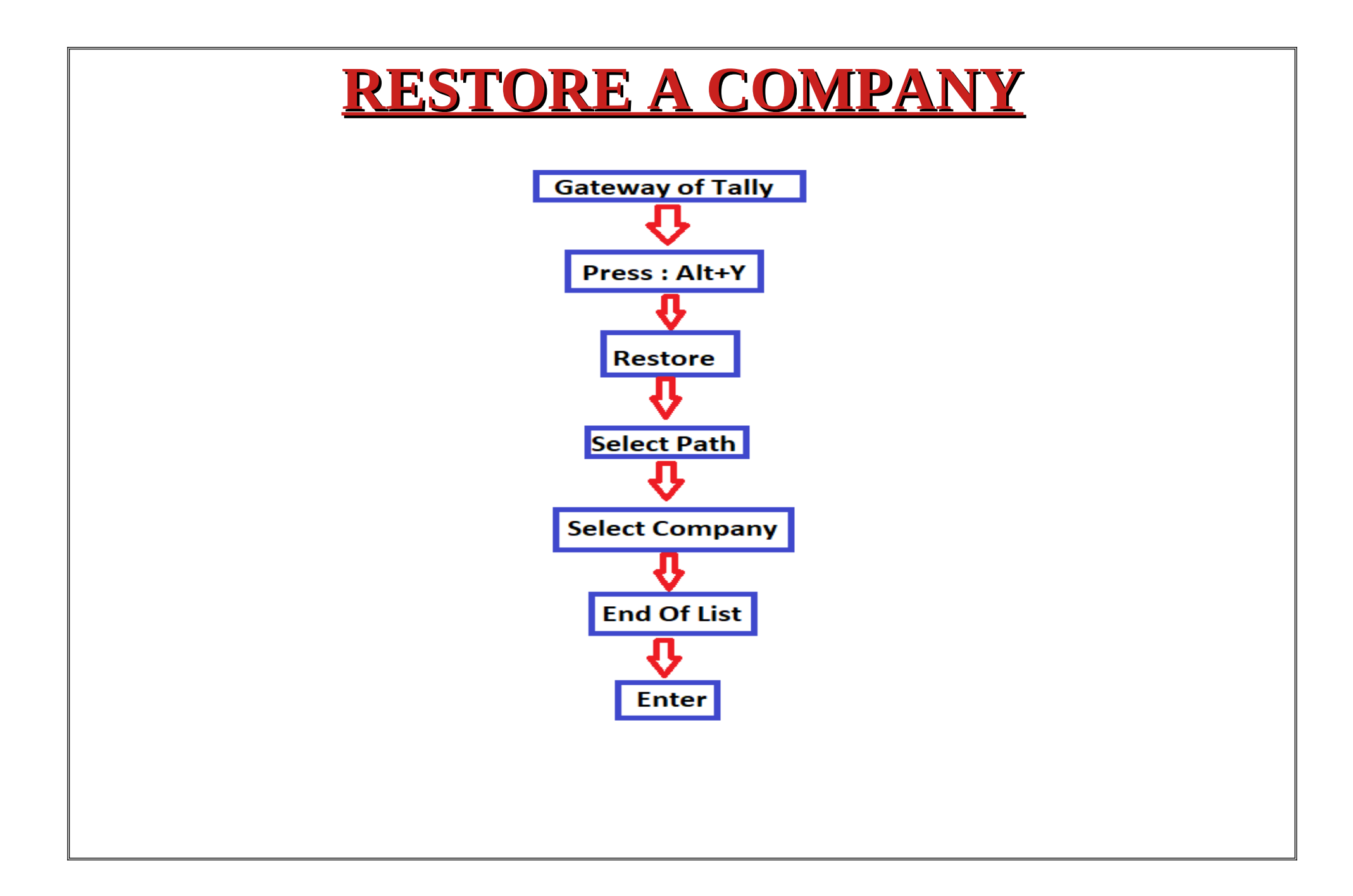

Now we are going to restore Amit & Company which we had deleted. But it has to be kept in mind that we have made a backup of it, so we will follow the following steps:

### Step 1: Press : Alt+Y

| TallyPrime       | MANAGE     |        |             |                    |                      |
|------------------|------------|--------|-------------|--------------------|----------------------|
| EDU              | K: Company | Y:Data | Z: Exchange | <u>G</u> :0        | Эо То                |
| Gateway of Tally |            |        |             |                    |                      |
|                  | RIOD       |        |             |                    |                      |
| 1-Apr-22 to      | 31-Mar-23  |        |             | Friday, 1-Apr-2022 |                      |
|                  |            |        |             |                    |                      |
| NAME OF CO       | MPANY      |        |             | DATE OF LAST ENTRY | -                    |
| o.cp -           |            |        |             | Y:Data             | MPANY DATA           |
|                  |            |        |             | Ba<br>Re:<br>Sp    | ckup<br>store<br>lit |
|                  |            |        |             | Dat                | ta Path              |

## Step 3: Select company

| List of Companies       |         |                       |
|-------------------------|---------|-----------------------|
| Data Path/Name          | Number  | Date & Time of Backup |
|                         |         |                       |
|                         |         | Specify Path          |
|                         |         | Select from Drive     |
| All Items               |         |                       |
| D:\                     |         |                       |
| • Up                    |         |                       |
| • * * * * * * * * * * • | (10005) | 28-Dec-22 (12:04 pm)  |
| • * * * * * * * * * * • | (10007) | 28-Dec-22 (12:04 pm)  |
| A                       | (10001) | 28-Dec-22 (12:04 pm)  |
| Aks Enterprises         | (10004) | 28-Dec-22 (12:04 pm)  |
| Amit                    | (10002) | 28-Dec-22 (12:04 pm)  |
| Amit and Company        | (10003) | 28-Dec-22 (12:04 pm)  |
| Starlight Incorporation | (10000) | 28-Dec-22 (12:04 pm)  |
|                         |         |                       |

### Step 4: End of List when company is selected

| EDU             |                      |                      |                       |                         |                   |                   |           |          |                  |
|-----------------|----------------------|----------------------|-----------------------|-------------------------|-------------------|-------------------|-----------|----------|------------------|
| EDU             | K:Company            | Y:Data               | Z: Exchange           | <u>G</u> : Go To        |                   | <u>O</u> : Import | E: Export | M:E-mail | P:Print          |
| Restore Compani | es                   |                      |                       | Starlight Incorporation |                   |                   |           |          |                  |
|                 | Soloc                | t Companies for D    | oetoro                |                         | List of Companies |                   |           |          |                  |
|                 | 36160                | companies for K      | calore                |                         | Data Path/Name    |                   | Number    | Date & T | ime of Backup    |
| Destars Destin  | ation Dath . Cillian | ra\Dublia\TalluDrim  | aldata                | DATE                    |                   |                   |           |          |                  |
| Restore Destin  | auon Paun . Chuse    | IS/PUDIIC/TallyPfill | leidata               | 2022                    |                   |                   |           |          | Specify Pat      |
| Company Nam     | e                    | Number               | Date & Time of Backup |                         |                   |                   |           |          | Select from Driv |
|                 |                      |                      |                       |                         | End of List       |                   |           |          |                  |
| Amit and Con    | npany                | (10003)              | 28-Dec-22 (12:04 pm)  | INTRY                   | D:\               |                   |           |          |                  |
|                 |                      |                      |                       | 00                      | ♦ Up              |                   |           |          |                  |
|                 |                      |                      |                       | DT-ZZ                   | •********         |                   | (10005)   | 28-Dec   | -22 (12:04 pm)   |
|                 |                      |                      |                       |                         | •********         |                   | (10007)   | 28-Dec   | -22 (12:04 nm)   |
|                 |                      |                      |                       |                         |                   |                   |           |          |                  |

### Step 5: Accept all , and your company is restored

| S                              | elect Companies for Re | estore                |
|--------------------------------|------------------------|-----------------------|
| Restore Destination Path : C:\ | Users\Public\TallyPrim | e\data                |
| Company Name                   | Number                 | Date & Time of Backup |
| Amit and Company               | (10003)                | 28-Dec-22 (12:04 pm)  |
|                                |                        |                       |
|                                |                        |                       |
|                                |                        |                       |
|                                |                        |                       |
|                                |                        |                       |
|                                |                        | Accept ?              |
|                                |                        | Yes or No             |
|                                |                        |                       |
|                                |                        |                       |
|                                |                        |                       |

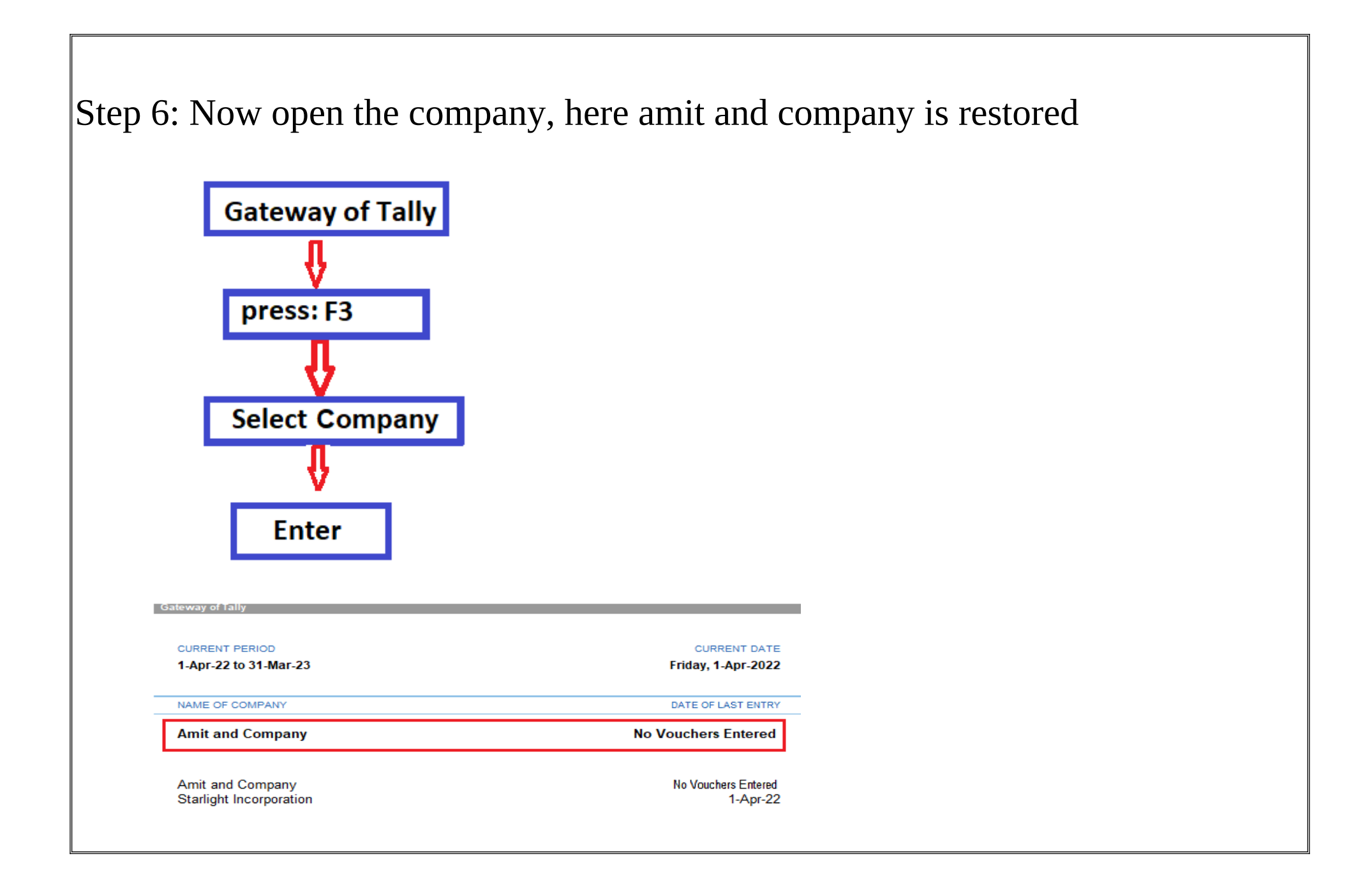

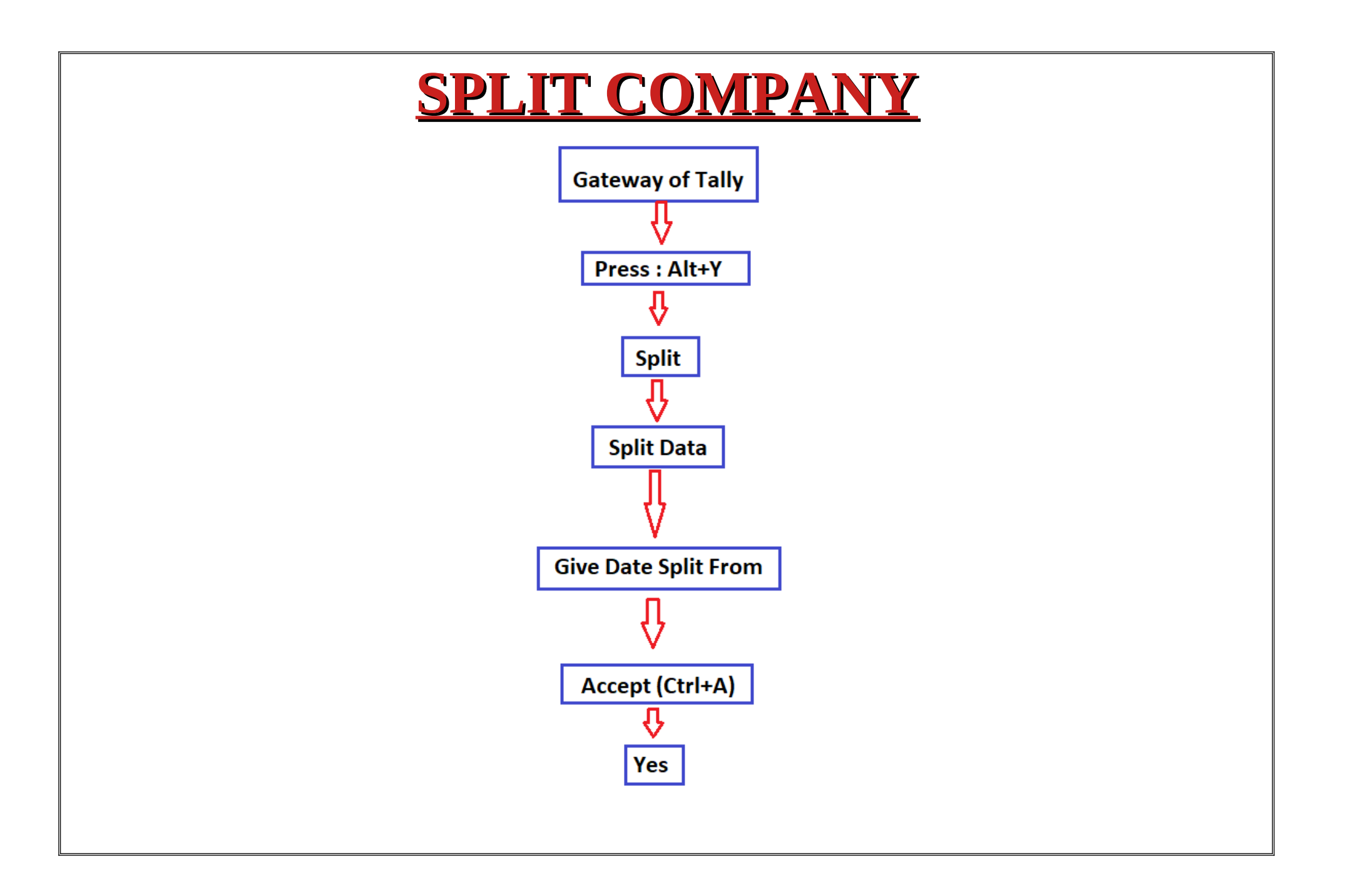

| Step 1: Pres  | s : Alt+                              | Y                    |                   |                    |                              |
|---------------|---------------------------------------|----------------------|-------------------|--------------------|------------------------------|
|               | TallyPrime<br>EDU<br>Gateway of Tally | MANAGE<br>K: Company | <u>Y</u> :Data    | <u>Z</u> :Exchange | <u>G</u> : Go To             |
|               | CURRENT PE                            | RIOD<br>31-Mar-23    |                   | c<br>Frida         | URRENT DATE<br>y, 1-Apr-2022 |
|               | NAME OF CO                            | MPANY                |                   | DATE               | OF LAST ENTRY                |
| Step 2: selec | ctspl                                 | it >Split<br>Y:Data  | Data<br>Z:Exchang | 9                  |                              |

Verify Data

SPlit Data

COMPANY DATA

Backup Restore Split

CONFIGURE

Data Path

| ep 3: Give                                       | e Date you want to split, a                                                                                                    | nd Accept all                                                                               |
|--------------------------------------------------|----------------------------------------------------------------------------------------------------|---------------------------------------------------------------------------------------------|
|                                                  | Amit and Company Split Company Data                                                                                                    | _                                                                                           |
| Company Name                                     | : Amit and Company                                                                                                    |                                                                                             |
| Split from<br>(This will be<br>(You can select a | : <b>1-Sep-22</b><br>e set as the ⊢inancial Year beginning date for the new Company.,<br>a date between 2-Apr-22 and 1-Apr-23; Recommended date is 1-         | )<br>Sep-22)                                                                                |
|                                                  | The following Companies will be created                                                                                                    |                                                                                             |
| Name of First Co<br>Name of Second               | mpany : Amit and Company - (from 1-Apr-22) Company: Amit and Company (from 1 Son 22)                                                                          | ept ?                                                                                       |
| Name of Second                                   | company. Anne and company - ( nom 1-sep-zz )                                                                                                    |                                                                                             |
|                                                  | Yes                                                                                                    | pr No                                                                                       |
| tep 4: your                                      | r company is Splited                                                                                                    | pr No                                                                                       |
| Step 4: your                                     | Company Minit and Company ( noin 1-Sep-22 )<br>Yes<br>Company is Splited                                                                                      | pr No                                                                                       |
| Step 4: your                                     | Cuppent PERIOD                                                                                                    |                                                                                             |
| Step 4: your                                     | Company: Annu and Company - ( nom 1-sep-22 )<br>Yes<br>C COMPANY IS Splited<br>Gateway of Tally<br>CURRENT PERIOD<br>1-Apr-22 to 31-Mar-23                    | or No<br>CURRENT DATE<br>Thursday, 1-Sep-2022                                               |
| Step 4: your                                     | Company: Annu and Company - ( nom 1-sep-22 )<br>Yes<br>C company is Splited<br>Gateway of Tally<br>CURRENT PERIOD<br>1-Apr-22 to 31-Mar-23<br>NAME OF COMPANY | DT NO<br>CURRENT DATE<br>Thursday, 1-Sep-2022<br>DATE OF LAST ENTRY                         |
| Step 4: your                                     |                                                                                                    | DIT NO<br>CURRENT DATE<br>Thursday, 1-Sep-2022<br>DATE OF LAST ENTRY<br>NO Vouchers Entered |
| Step 4: your                                     |                                                                                                    | DATE OF LAST ENTRY<br>No Vouchers Entered                                                   |